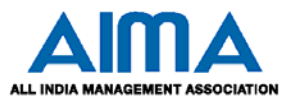

### HOW TO FILL MAT ONLINE APPLICATION FORM

**GENERAL INSTRUCTIONS** 

- 1) Candidates are required to apply online through website: https://mat.aima.in/
- 2) Entries in the application form shall be required to be filled only in English.

#### STEP BY STEP PROCESS TO FILL MAT ONLINE APPLICATION FORM

STEP 1: New Candidate to Create Log In Essential documents to be made ready STEP 2: Already Logged In candidate to complete the process of filling online application form

**STEP 3:** Download the

admit card

Action 1: Fill application form Action 2: Uploading images Action 3: Make Payment Action 4: View final application

#### STEP 1 : New Candidate to Create Log In

Apply Online For May-2018 MAT
New Candidates (Click here) to Register

- Registered Candidates (Click here) to Complete Process
- Click here to view Guidelines to Apply Online
- New Candidate to visit the website : https://mat.aima.in/ and click : <u>New Candidate (Click here) to Register i.e.</u> to Create Log In
- Fill the details to create Log In. You must have a valid email ID for applying online.
- Press the button "Submit". Once the information filled here will not be changed.
- The confirmation for the registration will also be sent on your email entered.
- Note: Kindly note the Email-ID and Date of birth as filled by you will be used to login to the website to fill the online application form.

#### Essential documents to be made ready

- Before starting to fill up the on-line application, keep ready with you the following details / documents / Information
  - a) Valid Email ID (the email should be valid for at least 1 year)
  - b) Personal details
  - c) Educational qualification details
  - d) Image of scanned photograph in jpg / jpeg format and size should not exceed 50 KB and not less than 5KB
  - e) Image of scanned signature in jpg / jpeg format and size should not exceed 50 KB and not less than 5KB
  - f) Debit / Credit Card/Net Banking details in case making online payment.

#### STEP 2 : Already Logged In candidate log in to complete the process of filling online application form Action 1 Fill application form

- Action 2 Uploading Photograph & Signature
- Action 3 Make Payment
- Already Logged In Candidate to visit the website : https://mat.aima.in/ and login by clicking <u>Registered</u> <u>Candidate(CLICK HERE) to Complete Process</u>

# On clicking <u>Registered Candidate (CLICK HERE) to Complete Process</u> page will appear which will have buttons indication 4 actions which are to be completed for submission of online application form:

- > Action1 : Fill Application
- Action 2 : Uploading image (Photograph and Signature)
- > Action 3 : Make Payment
- > Action 4 : Print Application

#### Action 1: Fill Application (Click on the button to fill application form)

- ⇒ Fill the details on the online application form. Since your eligibility will be screened based on the information furnished by you, you are required to exercise sufficient care to correctly furnish the details of your Qualification, etc.
- $\Rightarrow$  While filling the application form online, please save the information by clicking the button "SAVE".
- ⇒ In case you wish to edit any information you can do that by log in again using Email-ID and Date of birth and after editing the information, make sure to save the information by clicking the button "SAVE".

#### Action 2 : Uploading images

- ⇒ Upload Photograph Photograph must be a recent passport size colour picture. Make sure that the picture is in colour, taken against a light-coloured, preferably white background, and has no harsh shadows. If you wear glasses make sure that there are no reflections and your eyes can be clearly seen. Also, ensure that both ears are visible in the picture. Caps, hats and dark glasses are not acceptable. Religious headwear is allowed but it must not cover your face. The image should only be in .jpg or .jpeg format. Size of file should be not be more than 75 kb and not less than 20kb.
- ⇒ Upload Signature Sign on white paper with Black ink pen and scan it. Please scan the signature area only and not the entire page and ensure that the size of the scanned image is not more than 50 kb. Please note that this signature would appear on the Admit Card, and if it does not match the signature on the answer sheet at the time of the written test and at the time of Interview, the candidature will be cancelled. The image should only be in .jpg or .jpeg format. Size of file should not be more than 50 kb not less than 5kb.

#### Action 3 : Make Payment

Payment of application fee can be made through Online Mode only i.e. Debit / Credit Card/Net Banking.

## NOTE: Once the payment has been made through Debit/Credit Card/Net Banking; you will not be allowed to change/modify any information

#### Action 4 : View Application

Candidate can view the by clicking the button "Action 4: View Application" and can take print out of the same for their record.

# On correctly following the above steps, you would have completed the application process.

#### **STEP 3** Download the Admit Card

All provisionally registered candidates for May 2018 MAT can download their Admit Card from AIMA website link:https://mat.aima.in/

| For Paper Based Test (PBT)    | : on or after 28 April 2018 (Saturday) |
|-------------------------------|----------------------------------------|
| For Computer Based Test (CBT) | : on or after 12 May 2018 (Saturday)   |

NOTE: The admit card for written test will NOT be sent by post or email. Candidates are advised to regularly check AIMA website for updates.